Salve, in caso di problemi tenti la seguente procedura:

- apra google chrome
- tre puntini in alto a dx
- nuova finestra di navigazione in incognito.
- Incolli il link teams nella barra degli indirizzi (dove di solito compare <u>http://www....ecc.ecc</u>.) e prema invio

## Comparirà questa schermata

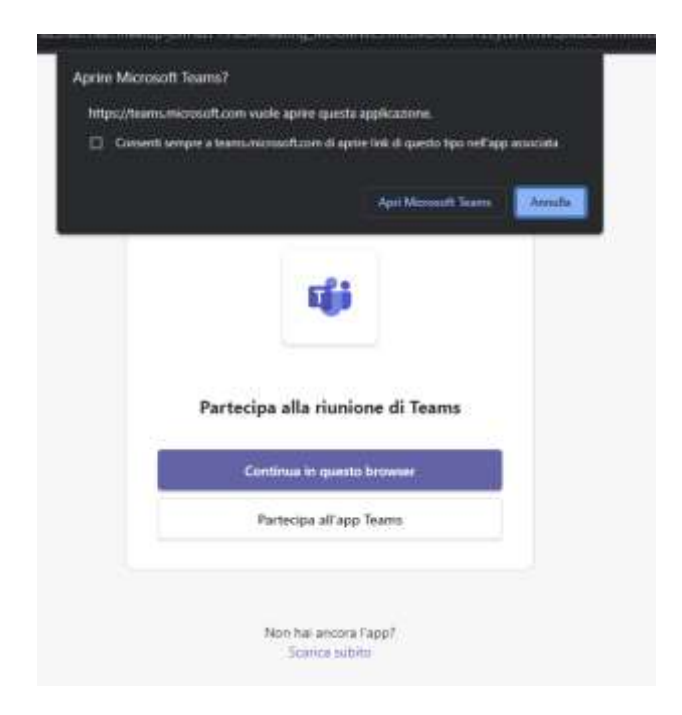

Premere "Annulla" nella finestra nera e selezionare "CONTINUA IN QUESTO BROWSER"

Alla successiva richiesta di abilitare il microfono e la telecamera concedere i permessi

|                   | Audio computer    | ٠ |
|-------------------|-------------------|---|
|                   | Realton(0) Audio  |   |
|                   | •••               |   |
|                   |                   |   |
| 💽 🙉 Filtzi sfondo | Non usare l'audio |   |

Arriverà a questa schermata:

Qui dovrà inserire il suo nome e cognome per esteso cliccare su partecipa.

Se non riesce ad entrare è perché la riunione non è aperta, ma dovrebbe comparire il messaggio

## Appena inizia la riunione, avviseremo gli utenti che sei in attesa.